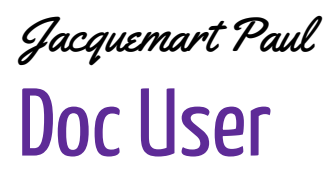

17 avril 2025

## Doc User Projet 1

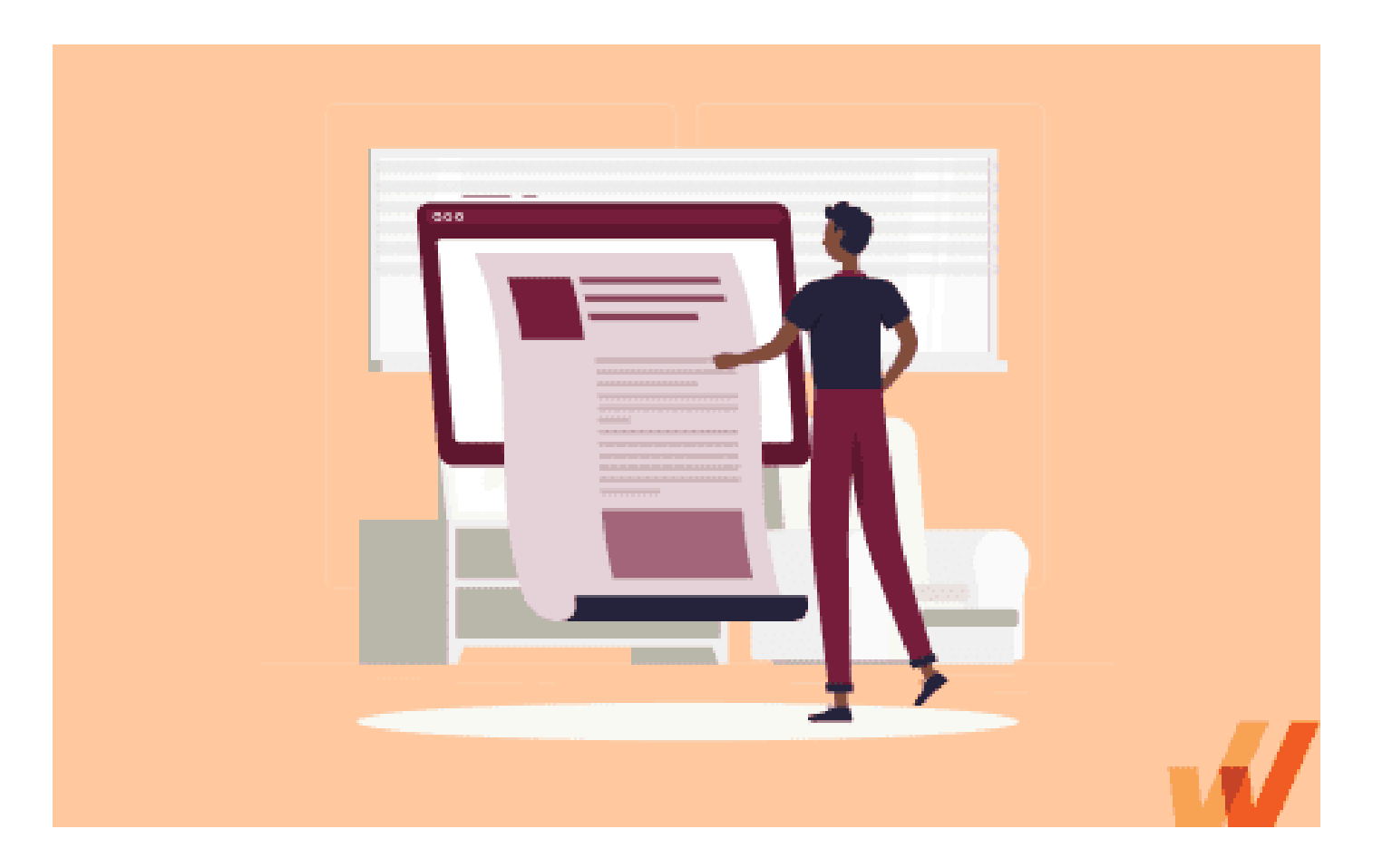

## **Objectifs:**

- Étape à suivre pour un utilisateur

## **COMMENT VOUS CONNECTER A VOTRE SESSION**

Nous vous fournirons à chacun un identifiant et un mot de passe temporaire pour vous connecter. Ce mot de passe devra être modifié lors de votre première connexion.

Lorsque vous allumerez votre ordinateur, saisissez votre identifiant et votre mot de passe. Si la connexion échoue parce que l'ordinateur ne vous connecte pas directement au domaine, utilisez le format suivant pour le nom d'utilisateur : "TEAM210\votre identifiant", en remplaçant « votre identifiant » par votre identifiant qui a été fourni, puis entrez le mot de passe temporaire fourni.

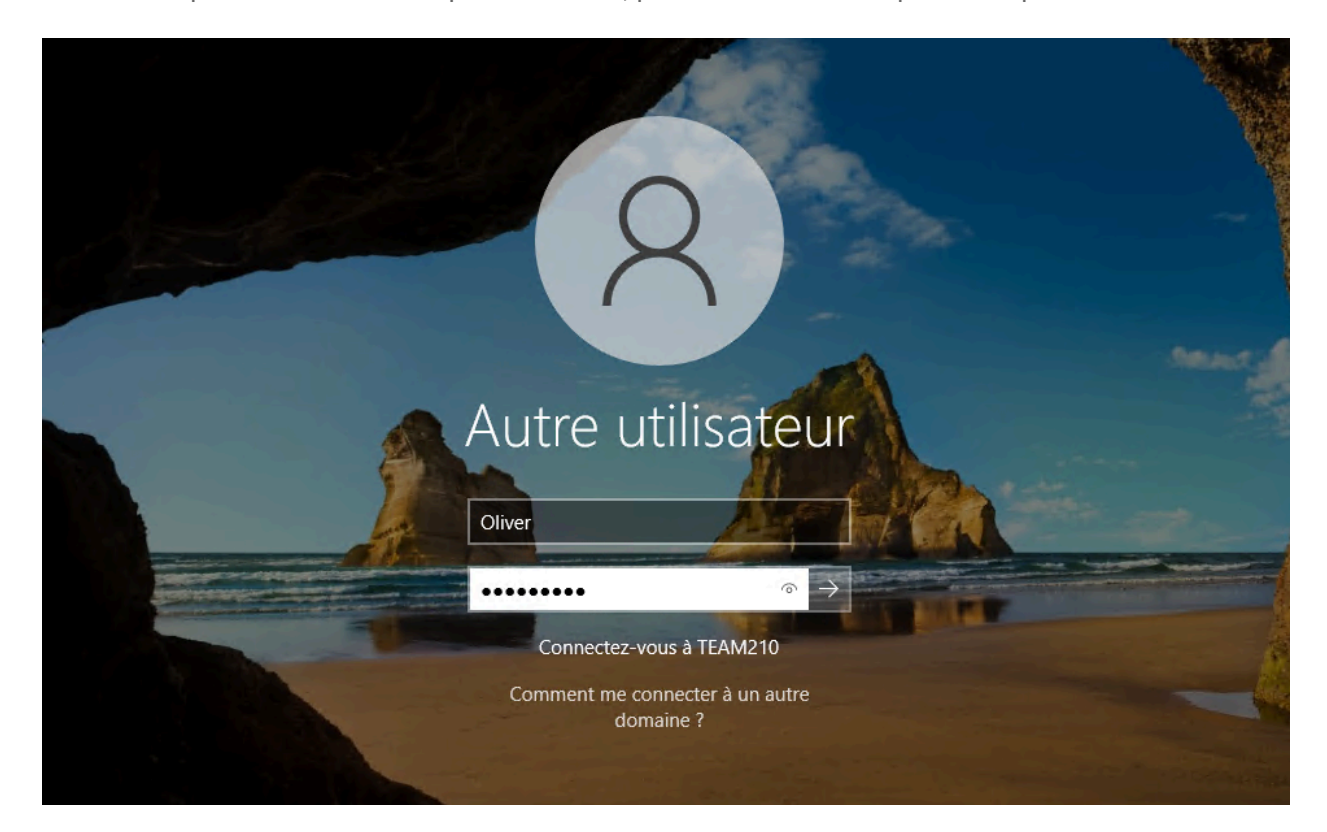

Une fois connecté, vous devrez modifier votre mot de passe. Pour cela, saisissez votre ancien mot de passe (qui est normalement entré par défaut), puis choisissez un nouveau.

Le nouveau mot de passe doit respecter les critères suivants :

- Contenir au moins une majuscule et une minuscule
- Inclure un chiffre et un caractère spécial
- Avoir une longueur d'au moins 10 caractères

## **CREER LE RACCOURCI DU DOSSIER « PARTAGE »**

Le dossier partage va permettre d'accéder à des ressources et dossiers qui sont partagés sur le réseau.

Une fois la connexion effectuée précédemment, vous devriez être sur votre bureau.

Il faut accéder à l'explorateur de fichier, pour ce faire, vous pouvez appuyer simultanément sur « Windows + E », ou vous pouvez cliquer sur l'icône sur la barre des tâches en bas.

Dans la barre de recherche en haut, saisissez : \\10.200.200.128, puis appuyez sur la touche Entrée du clavier.

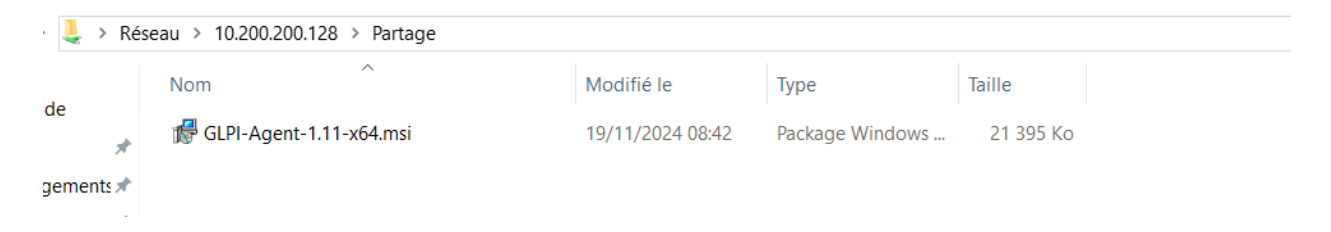